## Submitting your results.

- 1. Open the event's result page. https://resultscui.active.com/events/XXXXXX
- 2. Enter your registration ID which starts with "R-"
- 3. Click Go
- 4. On the result submit page, enter your **Finish time** and **Upload** a screenshot of the result page from your timing app or a photo of your GPS watch that shows the time and distance completed.

## N.B RESULTS WILL NEED TO BE COMBINED INTO ONE UPLOAD.

E.g. 3 separate screenshots of each discipline in one file. This can be done through various photo combining apps. This is the quickest way to get your results approved for the leader board display, however, If you are having any trouble please email <u>info@activitywalesevents.com</u> with your screenshots for verification.

**Note:** The result can be uploaded at any time between the start and end of the event (a countdown to the deadline is displayed).

**Note:** You can submit a replacement result by repeating the above process; only the latest submitted result will be presented to us for approval.

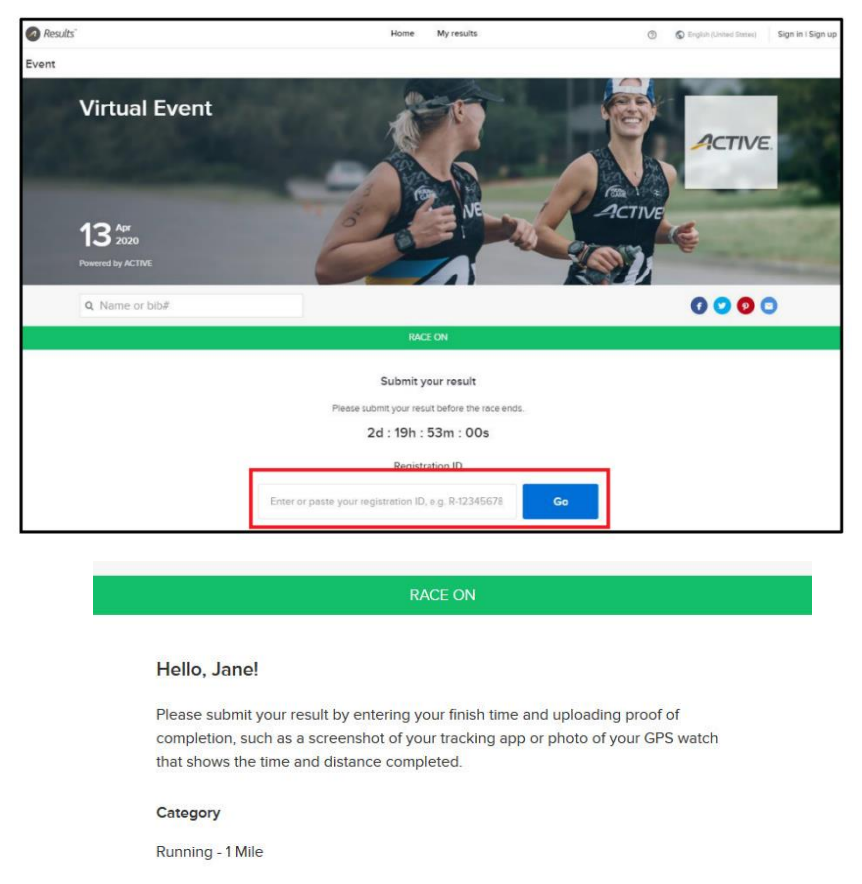

|                        | 1                | mm   | 12 | SS |  |
|------------------------|------------------|------|----|----|--|
| Please enter your time | to finish the ra | ace. |    |    |  |
|                        |                  |      |    |    |  |
|                        |                  |      |    |    |  |
| Upload file            |                  |      |    |    |  |

Submit